# DataTree ACADEMY

# TITLE CHAIN & LIEN REPORT Rev. 20201015

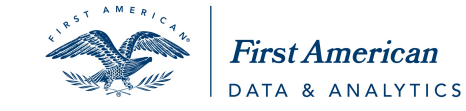

First American Data Tree LLC and First American Mortgage Solutions, LLC, (the operating entities that may provide products and services as First American Data & Analytics) make no express or implied warranty regarding the information presented and assume no responsibility for errors or omissions. First America, DataTree and the eagle logo are registered trademarks or trademarks of First American Financial Corporation and/or its affliates.

©2020-2021 First American Financial Corporation and/or its affiliates. All rights reserved. NYSE: FAF

# Contents

| Overview                                 | 2 |
|------------------------------------------|---|
| Ordering the Title Chain and Lien Report | 3 |
| Name Match Information:                  | 4 |
| Report Layout                            | 4 |
| Title Chain:                             | 4 |
| Liens, Filings, and Judgments            | 6 |

## **Overview**

This Guide will cover how to use the Title Chain and Lien report.

This report is unique among the reports in that it is sourced entirely from First American Title Plant data. Consequently, while the historical depth of data will be exceptionally deep, you should also keep in mind the geo-coverage involved. To determine if the Title Chain and Lien Report is available in a given county, go to the Help menu in DataTree and click Geo-Coverage. Select the state and county to view which reports are available in that county.

Since the Title Chain and Lien Report utilizes title plant data, the type of documents available will be broader and may include Affidavits, CC&Rs, Voluntary and Involuntary Liens, Judgments, Property Tax, etc.

First American Title Plant data provides users with an advantage when researching hard-to-find historical documents. When using this report, please remember that this is an uninsured title chain.

# **Ordering the Title Chain and Lien Report**

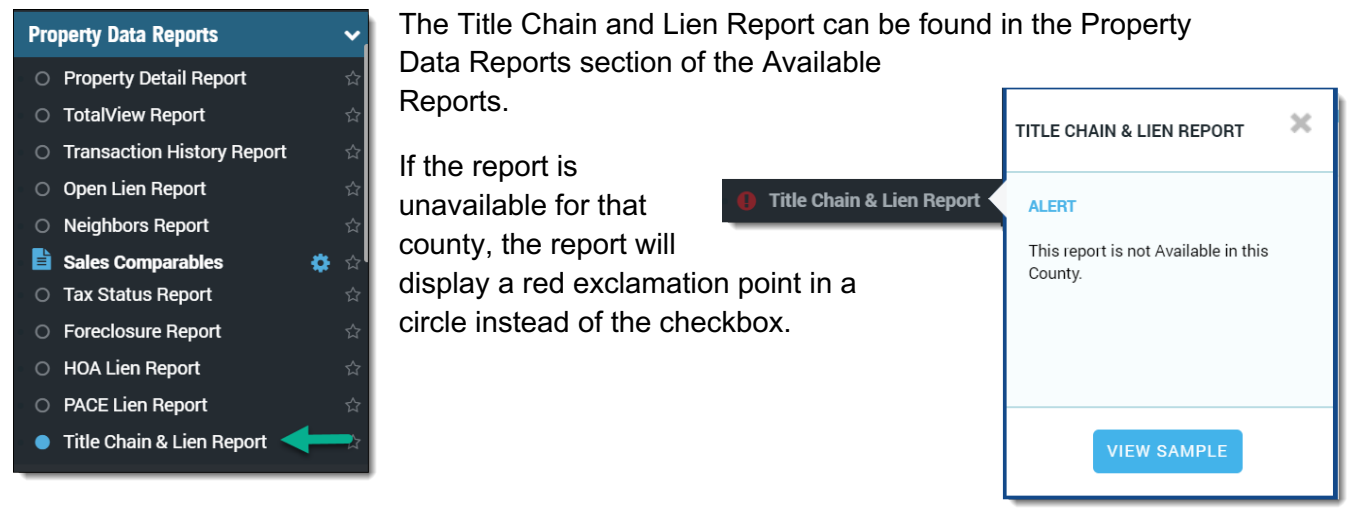

When ordered, this report will ask for additional information to help locate liens on the owner or property.

(1) Note that there are three Name Match options. See the following page for additional information.

Also, the dialog box will display the starting date (2) for the plant search (the historical depth).

Additionally, you can modify the (3) First and Second party names.

| ADDITIONAL REPO                                                                               | ORT OPTIONS                                                                                                   | ×                                  | 2 |  |  |
|-----------------------------------------------------------------------------------------------|----------------------------------------------------------------------------------------------------|------------------------------------|---|--|--|
| Modify The Lien Search Op<br>Current Owner Name(S) Ar<br>Name Match                           | otions As Needed For Precise Resolutions As Needed For Property Address. Start Date For (CONTRA 1) 12/02/1974 | ults.Report Will Search Records By |   |  |  |
| First Party                                                                                   | Middle Name                                                                                                   | Last Name                          |   |  |  |
| Second Party                                                                                  | Middle Name                                                                                                   | Last Name                          |   |  |  |
| Search Dates<br>From<br>12/02/1974                                                            | To<br>05/22/2019                                                                                              |                                    |   |  |  |
| NOTE: Please Be Aware That The Title Chain And Lien Report May Take A Longer Time To Process. |                                                                                                    |                                    |   |  |  |
|                                                                                               |                                                                                                    | Cancel Order                       |   |  |  |

### Name Match Information:

Search results are phonetically based matches. Exact is the default match setting which phonetically searches for the last name and the first three letters of the first name.

There are three settings available:

- Exact: 99% match
- Standard: 75% match
- Broad: 50% match

Search results will vary by county. After running the report, you can modify the match criteria by clicking the Change Criteria button on the report header.

#### **Report Layout**

The report contains two sections: The Title Chain and the Liens, Judgments and Bankruptcies sections.

#### **Title Chain:**

The top half of the report includes the title chain. Documents are displayed in date descending order.

| <b>Fitle Chain &amp;</b><br>1300 Corte De I | <b>&amp; Lien Report</b><br>Los Vecinos, Waln | ut Creek. CA             |                          | 🖪 Save  | 🔒 Print | 🖪 Email | 🗋 Notes     | � Links             | ≮ Actions                |
|---------------------------------------------|-----------------------------------------------|--------------------------|--------------------------|---------|---------|---------|-------------|---------------------|--------------------------|
| 94598-2902<br>Apn                           |                                               |                          |                          |         |         | Contra  | Costa Count | y Data as o         | f: 05/16/19              |
| Search Start Date:<br>Search End Date:      | 12/02/1974<br>05/22/2019                      | Start Date:<br>End Date: | 12/02/1974<br>05/22/2019 |         |         |         | View        | report in [<br>Chai | Date formatinge Criteria |
| Date                                        | Туре                                          | Grantor                  |                          | Grantee |         |         | Documer     | it # Doc            | c Ref.                   |
| 02/23/1982                                  | Deed                                          |                          |                          |         |         |         |             |                     |                          |
| 07/10/1985                                  | Deed                                          | -                        |                          |         |         |         |             |                     |                          |
| 08/12/1985                                  | Deed                                          | 1000                     |                          |         |         |         |             |                     |                          |
| 08/12/1985                                  | Deed Of Trust                                 | Inc. Surger 8            |                          |         |         |         |             |                     |                          |
| ▲ 10/01/1985                                | 5 Assignment                                  |                          |                          |         |         |         |             |                     |                          |
| 10/07/1985                                  | Reconveyance                                  |                          |                          |         |         |         |             |                     |                          |
| 10/16/1986                                  | Request For Notice                            |                          |                          |         |         |         |             |                     |                          |
| 10/16/1986                                  | Request For Notice                            |                          |                          |         |         |         |             |                     |                          |
| 10/16/1986                                  | Deed Of Trust                                 | Inc. Name of             |                          |         |         |         |             |                     |                          |

Documents can be ordered from the report by selecting the checkbox next to the desired document and clicking the Order button.

|        | ᠆ᡦᠳ᠇ᡓᡣ᠇ᢣᢐᡃᡐᠰ        | ᠰᡶᠧᡦᡈ᠋ᡐᡷᡊᡲᠨ᠋᠋ᡀᡣ᠆ᠰ᠕ᢣ᠆ᠬ᠆᠆ᠰᠢ | ᠂᠊ᡠᢑᡣ᠍᠈᠊ᠰᡘᡰᡧᡊ  | <del>~ാംഉർണം ദാര~ംംംം</del> പം | ᠕᠆᠆᠆᠆᠆᠆᠆᠆᠆᠆᠆᠆᠆᠆᠆᠆᠆᠆᠆᠆᠆᠆᠆᠆᠆᠆᠆᠆᠆᠆᠆ |
|--------|---------------------|---------------------------|----------------|--------------------------------|----------------------------------|
|        | <b>^</b> 10/01/1985 | Assignment                |                |                                | 1985.141709                      |
|        | 07/10/1985          | Deed                      | Bank America   | Vogt Eloise A                  | 1985.89690                       |
| $\Box$ | 02/23/1982          | Deed                      | Vogt Elouise A | Bank America Natl              | 1982.19307                       |
| OR     | DER                 |                           |                |                                |                                  |

You may notice that some of the documents are highlighted in gray and indented, as shown here.

|        | 02/02/2012          | Notice                        | Sanmarco Home Owne  | ~~,~~,~~,~~,~~,~~,~~,~~,~~,~~,~~,~~,~~, | 2012.24788    | _^~~~~~~~~~~~~~~~~~~~~~~~~~~~~~~~~~~~~ |
|--------|---------------------|-------------------------------|---------------------|-----------------------------------------|---------------|----------------------------------------|
| $\Box$ | 08/09/2007          | Deed Of Trust                 | Miller Brenda J     | World Savings Bank                      | 2007.229655   | 303424                                 |
| ✓      | <b>^</b> 10/30/2007 | Modification, Agreement       | Miller Brenda J < 🖊 | World Savings Bank                      | 2007.303424   |                                        |
| $\Box$ | 03/27/2007          | Deed Of Trust                 | Miller Brenda J     | World Savings Bank                      | 2007.88239    |                                        |
| $\Box$ | 08/18/2004          | Declaration Of Restrictions   | Sanmarco Home Owne  |                                         | 2004.320091   |                                        |
| $\Box$ | 10/01/2001          | Deed Of Trust                 | Miller Brenda J     | Citifinancial Serv                      | 2001.294499   | 120089                                 |
|        | <b>^</b> 04/24/2007 | Reconveyance                  | 2                   |                                         | 2007.120090   |                                        |
|        | <b>^</b> 04/24/2007 | Substitution Of Trustee       | 2                   |                                         | 2007.120089   |                                        |
|        | -0441942001         | -Reclaration Of Restrictions- | Sauce Hare Duran    | ~~~~~~~~~~~~~~~~~~~~~~~~~~~~~~~~~~~~~~  | -2001,001,65- | ·····                                  |

The indented documents (which also include a ^ ) modify the document above them. As an example, the Modification Agreement (1) shown above, modifies the Deed of Trust direction above it.

Likewise, the Reconveyance and Substitution of Trustee (2) modify the Deed of Trust directly above them.

#### Liens, Filings, and Judgments

The lower half of the report includes other documents that might apply to the owner or property. Again, documents may be ordered by selecting the checkbox next to the desired document and clicking the Order button at the end of the section.

| Liens, Filings & Judgments<br>1300 Corte DE Los Vecinos, Walnut Creek, CA 94598 |                          |                             |                                      |             |          |  |  |  |
|---------------------------------------------------------------------------------|--------------------------|-----------------------------|--------------------------------------|-------------|----------|--|--|--|
| Search Start Date:<br>Search End Date:                                          | 12/02/1974<br>04/20/2016 | Name(s) Searched:<br>Match: | Miller Brenda, Miller Trust<br>Exact |             |          |  |  |  |
| Date                                                                            | Туре                     | Subject                     | Name                                 | Document #  | Doc Ref. |  |  |  |
| 09/17/2015                                                                      | Certificate              | Miller Tr                   | Miller Trust                         |             |          |  |  |  |
| 08/12/2015                                                                      | 08/12/2015 Certificate   |                             | ust                                  | 2015.167838 |          |  |  |  |
| 06/01/2015                                                                      | Declaration              | Miller Tr                   | ust                                  | 2015.110351 |          |  |  |  |
| 04/22/2015                                                                      | Certificate              | Miller Tr                   | ust                                  | 2015.76761  |          |  |  |  |
| 04/16/2015                                                                      | Certificate              | Miller Tr                   | ust                                  | 2015.72207  |          |  |  |  |
| and the second and                                                              |                          |                             |                                      |             |          |  |  |  |

Documents are displayed in date descending order.

As with the Title Chain section at the top, indented documents modify the document directly above them.

| r d    | 10/08/2004          | Declaration                                            | Minter TPOst | 2004.388784 | ~~~~~  |
|--------|---------------------|--------------------------------------------------------|--------------|-------------|--------|
| $\Box$ | 09/17/2004          | Deed Of Trust                                          | Miller Trust | 2004.360166 | 230923 |
|        | <b>^</b> 09/30/2009 | Assignment 🧹 🕇                                         |              | 2009.230923 |        |
| $\Box$ | 09/17/2004          | Deed Of Trust                                          | Miller Trust | 2004.360167 |        |
| $\Box$ | 01/13/2004          | Reconveyance                                           |              | 2004.12735  |        |
|        | 12/02/2003          | Certificate Of Delinquency Of Personal Property<br>Tax | Miller B J   | 2003.584810 | 120558 |
|        | <b>^</b> 04/07/2004 | Release <b>2</b>                                       | Miller B J   | 2004.120558 |        |
|        | 11/13/2002          | Certificate Of Delinquency Of Personal Property<br>Tax | Miller B J   | 2002.426034 | 120557 |
|        | <b>^</b> 04/07/2004 | Release 🤇 💙                                            | Miller B J   | 2004.120557 |        |
|        | 09/10/2002          | Certificate                                            | Miller Trust | 2002.319326 |        |

The Title Chain and Lien Report will also include documents such as Declarations and Notices from Home Owners Associations, Affidavits, Mechanics Liens, and Homesteads.

|                             |                    | / Satisfaction       |                      |
|-----------------------------|--------------------|----------------------|----------------------|
| Туре                        | Grantor            | Release / Reconv     | eyance / McFer       |
| Declaration Of Restrictions | Sanmarco Home Owne | Satisfaction         |                      |
| Notice                      | Sanmarco Home Owne | Affidavit            | McFer                |
| Dood Of Trust               | Millor Proode      |                      |                      |
| ao veziliuueur              | ALKINS H S &       | idonment Of          |                      |
| Mechanics Lien              |                    | estead               | Atkins Leeann A      |
| Deed                        | Histing Fact (     | aration Of Homestead | Atkins Leeann A      |
|                             |                    | 04 T                 | Additional account A |

The type of documents returned by this report is broader than what is found in the Transaction History reports.

Finally, as with all reports, the Title Chain and Lien Report may be saved, printed, or emailed.

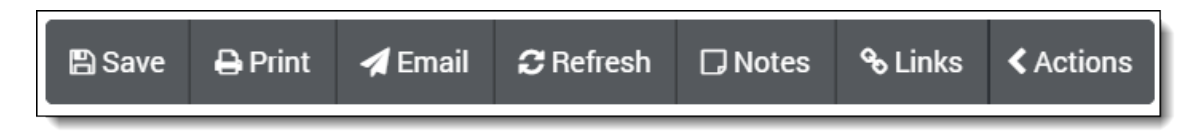

If you have ordered more than one report or document the Save, Print and Email features will allow you to select which report or document should be saved, printed or emailed as shown below.

| PRINT REPORTS                                                                         |        |       |  |  |  |  |
|---------------------------------------------------------------------------------------|--------|-------|--|--|--|--|
| 3036 KILLYBROOKE LN , COSTA MESA, CA 92626                                            |        |       |  |  |  |  |
| Include Cover NONE   Include Map                                                      |        |       |  |  |  |  |
| <ul> <li>Transaction History Report</li> <li>Title Chain &amp; Lien Report</li> </ul> |        |       |  |  |  |  |
| Select all   Deselect all                                                             | Cancel | Print |  |  |  |  |